## Installation AD avec DHCP, DNS, ADDS, Serveur de fichier

## Etape 1 : Création du serveur AD avec DHCP, DNS, ADDS, Serveur de fichier

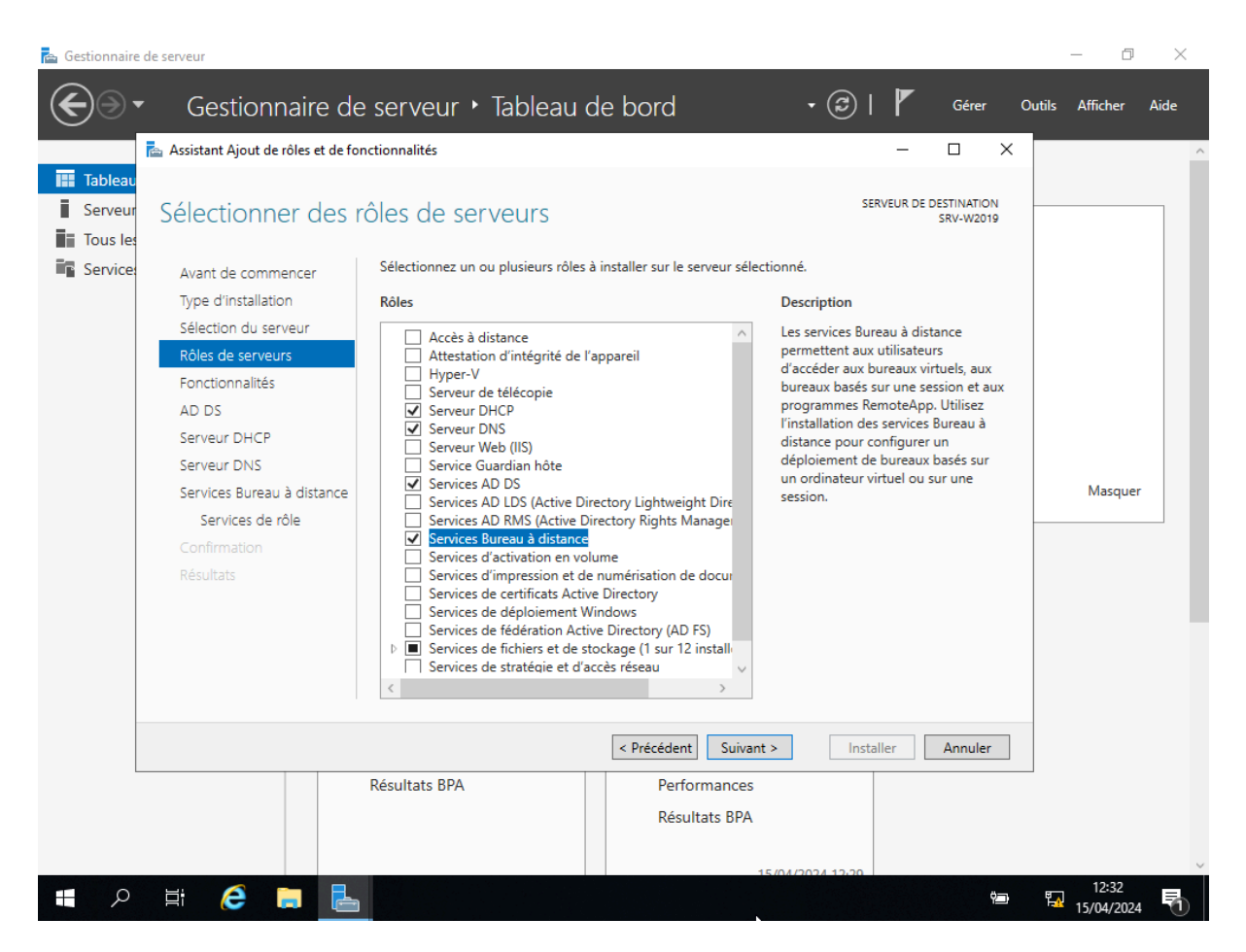

Etape 2 : Ajout d'une nouvelle forêt : AP-BTXB

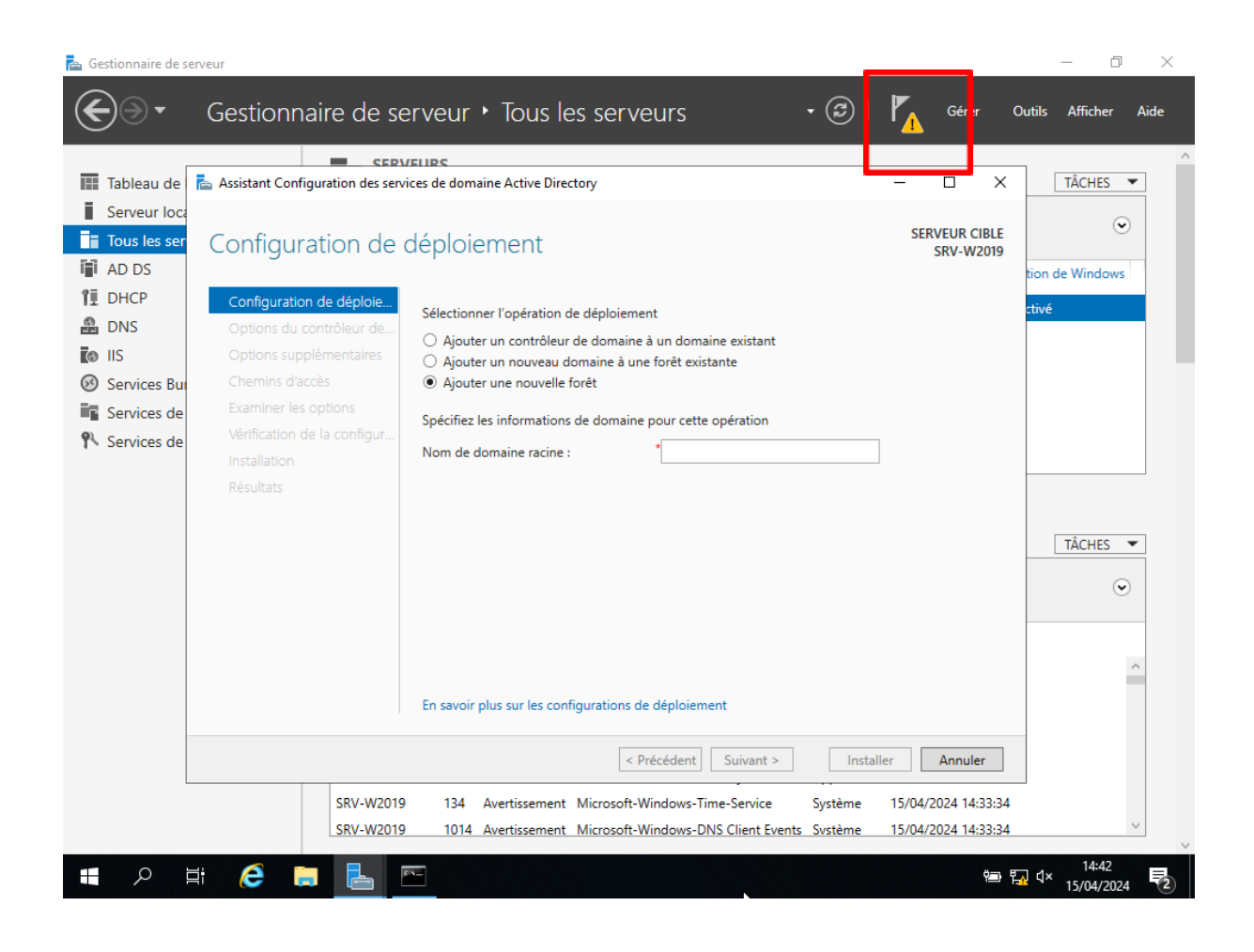

Etape 3 : Choisir un mot de passe dont on se souvient exemple : Btssio64

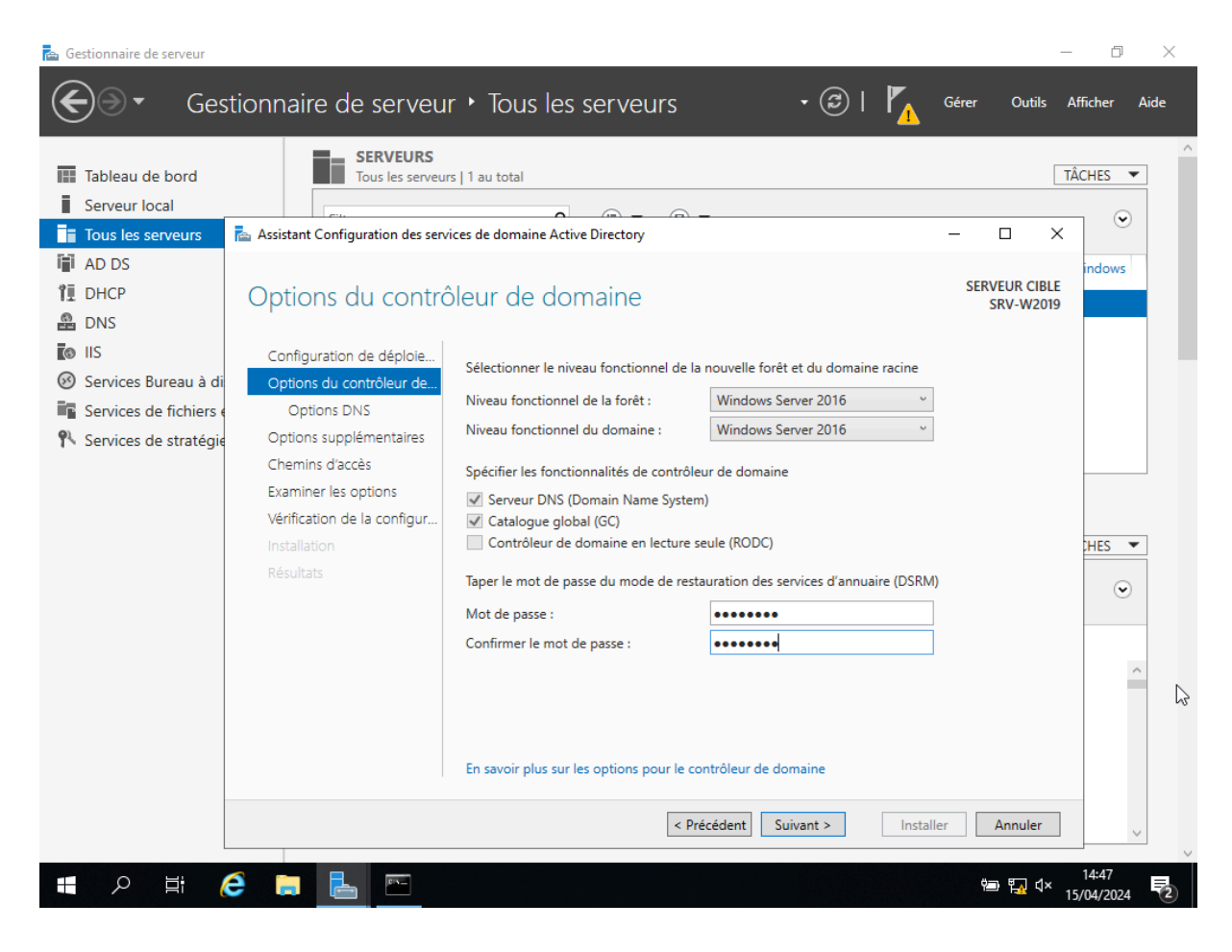

Etape 4 : Choisir le nom de domaine "AP-BXBT" qui servira pour s'y connecter

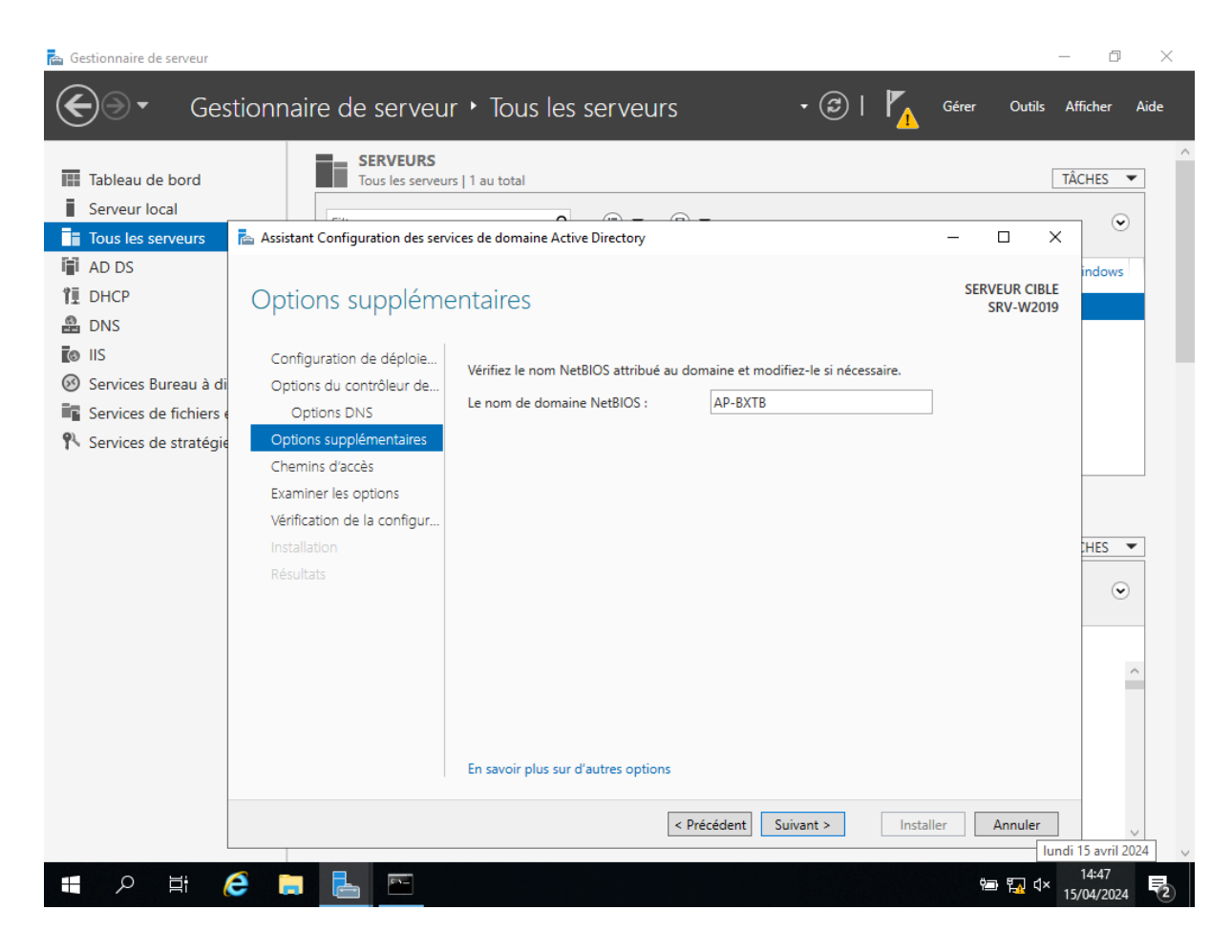

Etape 5 : Création d'un nouvel utilisateur

| 📥 Gestionnaire de | e serveur                              |                                             |                                    |                                 | – 0 ×                |
|-------------------|----------------------------------------|---------------------------------------------|------------------------------------|---------------------------------|----------------------|
| €∋∙               | Gestionnaire de                        | serveur • AD DS                             |                                    | • 🕲   🚩 Gérer                   | Outils Afficher Aide |
|                   | -<br>Htilicatours at ordinatours Activ | e Directory                                 |                                    | – 🗆 X                           | ^                    |
| Tableau c         | Nouvel objet - Utilisateur<br>F        |                                             | ×                                  |                                 | TÂCHES 🔻             |
| Serveur le        |                                        |                                             |                                    |                                 | 9                    |
| Tous les s        | Créer dans : AP-BX                     | FB.fr/Users                                 |                                    | •                               |                      |
| 🖬 AD DS           | >                                      |                                             | d'utilisateur d'a                  |                                 | tivation de Windows  |
| ÎI DHCP           | Mot de passe :                         | •••••                                       | bres de ce grou                    |                                 | on activá            |
| 🔒 DNS             | Confirmer le mot de passe :            | •••••                                       | bres de ce grou                    |                                 |                      |
| IIS               |                                        |                                             | trateurs designe                   |                                 |                      |
| Services          | L'utilisateur doit changer le m        | ot de passe à la prochaine ouverture de ses | sion<br>trateurs désigné           |                                 |                      |
| Services o        | L'utilisateur ne peut pas char         | ger de mot de passe                         | trateurs désigné                   |                                 |                      |
| 👫 Services (      | ✓ Le mot de passe n expire jam         | ais                                         | controleurs de<br>abres de ce arou |                                 |                      |
|                   | Le compte est desactive                |                                             | bres de ce grou                    |                                 |                      |
|                   |                                        |                                             | ibres de ce grou                   |                                 |                      |
|                   |                                        |                                             | DNS qui sont                       |                                 |                      |
|                   | < Précédent Suivant > Annuler          |                                             | nuler bres de ce grou              |                                 | TÂCHES 🔻             |
|                   |                                        | At Creure de s                              | de passe des                       |                                 | $\odot$              |
|                   |                                        | Invité Utilisateur                          | Compte d'utilisateur inv           |                                 |                      |
|                   |                                        | Anvités du d Groupe de séc                  | Tous les invités du dom            |                                 | Date et ł            |
|                   |                                        | Croupe de séc                               | Toutes les stations de tra         |                                 | 15/04/20 ^           |
|                   | < >                                    | Rophetalles Groupe de sec                   | Les membres de ce grou             | ~                               | 15/04/20             |
|                   |                                        |                                             |                                    |                                 | 15/04/20             |
|                   | SRV-W2                                 | 019 1844 Avertissement Micro                | soft-Windows-ActiveDirectory_[     | DomainService Directory Service | 15/04/20             |
|                   | SRV-W2                                 | 2019 1202 Erreur ADWS                       | 5                                  | Services Web Active             | e Directory 15/04/20 |
|                   | SRV-W2                                 | 019 1202 Erreur DFSR                        |                                    | Réplication DFS                 | 15/04/20 🗸           |
|                   | <                                      |                                             |                                    |                                 | >                    |
|                   | Hi 🔨 🖿 🗏                               |                                             |                                    |                                 | 14:59                |
|                   |                                        |                                             |                                    | Ϋ́                              | 15/04/2024 🖸         |

Etape 6 : Se rendre dans l'onglet Utilisateur

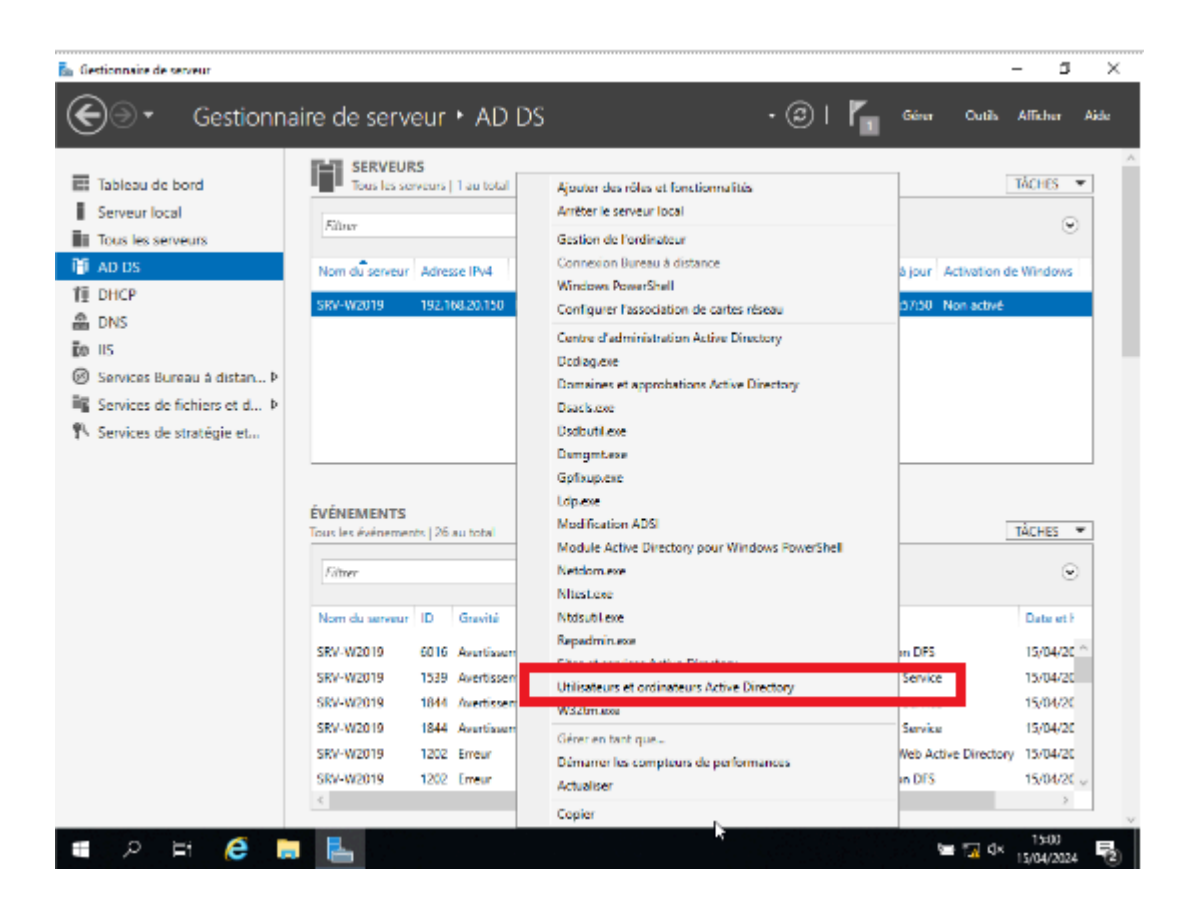

Etape 7 : L'utilisateur créer apparait ici en haut

| Services       Services         Services       Services         Servi                                                                                                    | 🚘 Gestionnaire de serveur |                                                |                                                         |                                 | – 0 ×               |
|----------------------------------------------------------------------------------------------------|---------------------------|------------------------------------------------|---------------------------------------------------------|---------------------------------|---------------------|
| Willisateurs et ordinateurs Active Directory       -       ×       TACHES         Fichier Action Affichage ?       -       ×       TACHES         Tous les       -       ×       TACHES       -         Willisateurs et ordinateurs Active Directory       -       ×       TACHES       -         Willisateurs et ordinateurs Active Directory       -       ×       TACHES       -       -       -       -       -       -       TACHES       -       -       TACHES       -       -       -       -       TACHES       -       -       TACHES       -       -       -       -       TACHES       -       -       -       TACHES       -       -       -       TACHES       -       -       -       TACHES       -       -       -       TACHES       -       -       -       -       -       TACHES       -       -       -       -       -       TACHES       -       -       -       TACHES       -       -       -       -       -       TACHES       -       -       -       -       -       -       -       -       -       -       -       -       -       -       -       -       - <td>Gestic</td> <td>onnaire de serveur • AD DS</td> <td>• @  </td> <td>Gérer Outils</td> <td>Afficher Aide</td>                                                                                                    | Gestic                    | onnaire de serveur • AD DS                     | • @                                                     | Gérer Outils                    | Afficher Aide       |
| Fichier Action Affichage ?         Serveru         Tous les         Willisteurs et ordinateurs Active         Willisteurs et ordinateurs Active         DHCP         AD 05         DNS         Services         Services         Services         Managed Service Accord         Managed Service Accord         Services         Services         <                                                                                                    | Utilisateurs e            | et ordinateurs Active Directory                | -                                                       |                                 | ^                   |
| Serverul       Image: Serverul       Image:                                                                                                    | Fichier Action            | on Affichage ?                                 |                                                         |                                 | TACHES 🔻            |
| Tous les       Wilisteurs et ordinateurs Activ       Nom       Type       Description         I AD DC       Pequétes enregistrées       Administrateurs d'ullisateur       Compte d'utilisateur d'a       Enrembres de ce grou       Enrembres de ce grou         I BIS       Computers       ForeignSecurityPrincipat       Administrateurs d'éginé       Administrateurs d'éginé       Administrateurs d'éginé       Administrateurs d'éginé         I Managed Service Accor       Managed Service Accor       Groupe de séc       Es membres de ce grou       Administrateurs d'éginé         I Les       Contrôleurs       Groupe de séc       Es membres de ce grou       Administrateurs d'éginé         I Les       Contrôleurs       Groupe de séc       Les membres de ce grou       Administrateurs d'éginé         I Les       Contrôleurs       Groupe de séc       Les membres de ce grou       Contrôleurs       Contrôleurs </td <td>Serveur I 🦛 🔿 🙍</td> <td>📆 🔏 📋 🗙 🗐 🧟 📑 🛛 🖬 🔧 🕯</td> <td>i 🝸 🗾 🍇</td> <td></td> <td>•</td>                                                                                                    | Serveur I 🦛 🔿 🙍           | 📆 🔏 📋 🗙 🗐 🧟 📑 🛛 🖬 🔧 🕯                          | i 🝸 🗾 🍇                                                 |                                 | •                   |
| Image: Construction of the second of the second of the                                                                                                    | Tous les s                | et ordinateurs Active Nom Type                 | Description                                             | ^                               | Ŭ                   |
| Image: Computers       Image: Computers       Image: Computers <td< td=""><td>📋 AD DS 🔰 📔 Requêtes</td><td>s enregistrées 💁 A.D Utilisateur</td><td>·</td><td>ctivation o</td><td>le Windows</td></td<>                                                                                                    | 📋 AD DS 🔰 📔 Requêtes      | s enregistrées 💁 A.D Utilisateur               | ·                                                       | ctivation o                     | le Windows          |
| Administrat       Groupe de sc       Les membres de ce grou         Administrat       Groupe de sc       Les membres de ce grou         Managed Services       Managed Service Accourt       Administrat       Groupe de sc         Managed Services       Groupe de sc       Les membres de ce grou       Administrateur désigné         Contrôleurs       Groupe de sc       Les membres de ce grou       Administrateur désigné         Contrôleurs       Groupe de sc       Les membres de ce grou       Administrateur désigné         Contrôleurs       Groupe de sc       Les membres de ce grou       Administrateur désigné         Contrôleurs       Groupe de sc       Les membres de ce grou       Administrateur désigné         Contrôleurs       Groupe de sc       Les membres de ce grou       Administrateur désigné         Contrôleurs       Groupe de sc       Les membres de ce grou       Administrateur désigné         Contrôleurs       Groupe de sc       Les membres de ce grou       Administrateur désigné         Contrôleurs       Groupe de sc       Les membres de ce grou       Administrateur désigné         Contrôleurs       Groupe de sc       Les membres de ce grou       Administrateur désigné         DinsAdminist <td< td=""><td>TI DHCP Y AP-BXTB</td><td>B.fr 🛛 🖁 Administrat Utilisateur</td><td>Compte d'utilisateur d'a</td><td></td><td></td></td<>                                                                                                    | TI DHCP Y AP-BXTB         | B.fr 🛛 🖁 Administrat Utilisateur               | Compte d'utilisateur d'a                                |                                 |                     |
| Is       Is       Is <td< td=""><td>Builting DNS</td><td>.in 🗟 Administrat Groupe de sé</td><td> Les membres de ce grou</td><td>on acuve</td><td></td></td<>                                                                                                    | Builting DNS              | .in 🗟 Administrat Groupe de sé                 | Les membres de ce grou                                  | on acuve                        |                     |
| IS       Administrat       Groupe de séc       Administrateurs désigné         IS       Managed Services       Services       Administrat       Groupe de séc       Administrateurs désigné         IS       Services       Users       Groupe de séc       Administrateurs désigné       Administrateurs désigné         Administrateurs       Groupe de séc       Administrateurs désigné       Administrateurs désigné         Contrôleurs       Groupe de séc       Les membres de ce grou       Contrôleurs         Contrôleurs       Groupe de séc       Les membres de ce grou       Taches         Contrôleurs       Groupe de séc       Les membres de ce grou       Taches         Contrôleurs       Groupe de séc       Les membres de ce grou       Taches         Contrôleurs       Groupe de séc       Les membres de ce grou       Taches         Groupe de séc       Les membres de ce grou       Les membres de ce grou       Taches         Groupe de séc       Les membres de ce grou       Les membres de ce grou       Taches         Groupe de séc       Les membres de ce grou       Les membres de ce grou       Taches         Groupe de séc       Les mots de passe des       Les membres de ce grou                                                                                                    |                           | nain Controllers Administrat Groupe de sé      | Les membres de ce grou                                  |                                 |                     |
| Services       Managed Service Accour       Administrat       Groupe de séc       Administratures désigné         Services       Users       Groupe de séc       Administratures désigné       Administratures désigné         Services       Services       Contrôleurs       Groupe de séc       Les membres de ce grou         Contrôleurs       Groupe de séc       Les membres de ce grou       Taches         Contrôleurs       Groupe de séc       Les membres de ce grou       Taches         DnsJupdateP       Groupe de séc       Les membres de ce grou       Taches         DnsJupdateP       Groupe de séc       Les membres de ce grou       Taches         Services       Groupe de séc       Les membres de ce grou       Taches         DnsJupdateP       Groupe de séc       Les membres de ce grou       Taches         Services       Groupe de r       Groupe de séc       Les mots de passe des       Taches         Services       Groupe de r       Groupe de séc       Les methors de ce groupe ont l'autorisation de publier des certificats dans le répertoire       Services         Service       Groupe de r       Groupe de séc       Les methors de ce grou       Date et l'         Service       Services                                                                                                    | Foreid                    | ignSecurityPrincipal: Administrat Groupe de sé | c Administrateurs désigné                               |                                 |                     |
| Image: Services       Image: Services         Image: Services       Image: Services                                                                                                    | Services   > 🖆 Mana       | aged Service Accour Administrat Groupe de sé   | c Les membres qui ont un                                |                                 |                     |
| Administrateurs designe       Administrateurs designe         Contrôleurs       Groupe de séc       Tous les contrôleurs designe         Contrôleurs       Groupe de séc       Les membres de ce grou         Contrôleurs       Groupe de séc       Les membres de ce grou         DnsAdmins diroupe de séc       Les membres de ce grou       TÀCHES ▼         DnsUpdateP       Groupe de séc       Les membres de ce grou       TÀCHES ▼         Éditeurs de c       Groupe de séc       Les membres de ce grou       TÀCHES ▼         Öroupe de séc       Groupe de séc       Les methres de ce grou       TÀCHES ▼         Öroupe de séc       Groupe de séc       Les methres de ce groupe ont l'autorisation de publier des certificats dans le répertoire         Groupe de r       Groupe de séc       Les mots de passe des       Les mots de passe des         Invités du d       Groupe de séc       Toutes les stations de tra       15/04/20         Invités du d       Groupe de séc       Les membres de ce grou       15/04/20         SRV-W2019       1844       Avertissement       Microsoft-Windows-ActiveDirectory_DomainService       15/04/20         SRV-W2019       1844       Avertissement       Microsoft-Windows-ActiveDirectory_DomainService       <                                                                                                    | Services 🛛 📑 Users        | s Administrat Groupe de sé                     | c Administrateurs désigné                               |                                 |                     |
| Controleurs Groupe de séc Les membres de ce grou Controleurs de Controleurs Groupe de séc Les membres de ce grou Controleurs Groupe de séc Les membres de ce grou Controleurs de DnsJupater DnsJupater Controleurs de Controleurs Groupe de séc Les membres de ce grou Controleurs de DnsJupater DnsJupater Controleurs de Controleurs de Controleurs Controleurs Controleur                                                                                                    | Services                  | Admins du Groupe de sé                         | c Administrateurs désigné                               |                                 |                     |
| Contrôleurs Groupe de séc<br>Les membres de ce grou<br>Contrôleurs Groupe de séc<br>Les membres de ce grou<br>DnsAlpdateP<br>Groupe de séc<br>Es clients DNS qui sont<br>Es clients DNS qui sont<br>Les clients DNS qui sont<br>Es clients DNS qui sont<br>Es clients DNS qui sont<br>Es membres de ce groupe ont l'autorisation de publier des certificats dans le répertoire<br>Groupe de séc<br>Es monts de passe des<br>Es monts de passe des<br>Es monts de passe des<br>Es monts de passe des<br>Es monts de passe des<br>Invité Utilisateur<br>Ordinateurs Groupe de séc<br>Es membres de ce grou<br>SRV-W2019 1844 Avertissement Microsoft-Windows-ActiveDirectory_DomainService Directory Service 15/04/20<br>SRV-W2019 1202 Erreur ADWS Services Web Active Directory 15/04/20<br>SRV-W2019 1202 Erreur DFSR Réplication DFS 15/04/20<br>SRV-W2019 1202 Erreur DFSR Réplication DFS 15/04/20<br>SRV-W2019 1202 Erreur DFSR SRV-W2019 1202 Erreur DFSR SRV-W2019 1202 Erreur DFSR SRV-W2019 1202 Erreur DFSR SRV-W2019 1202 Erreur DFSR                                                                    |                           | Controleurs Groupe de se                       | c Tous les controleurs de                               |                                 |                     |
| SRV-W2019       1844       Avertissement       Microsoft-Windows-ActiveDirectory_DomainService       Directory Service       15/04/20         SRV-W2019       1844       Avertissement       Microsoft-Windows-ActiveDirectory_DomainService       Directory Service       15/04/20         SRV-W2019       1202       Erreur       ADWS       Services Web Active Directory       15/04/20         SRV-W2019       1202       Erreur       ADWS       Services Web Active Directory       15/04/20                                                                                                    |                           | Contrôleurs Groupe de sé                       | Les membres de ce grou                                  |                                 |                     |
| SRV-W2019       1844       Avertissement       Microsoft-Windows-ActiveDirectory_DomainService       Directory Service       15/04/20         SRV-W2019       1844       Avertissement       Microsoft-Windows-ActiveDirectory_DomainService       Directory Service       15/04/20         SRV-W2019       1202       Erreur       ADWS       Services Web Active Directory       15/04/20         SRV-W2019       1202       Erreur       ADWS       Services Web Active Directory       15/04/20                                                                                                    |                           | Contrôleurs Groupe de sé                       | Les membres de ce grou                                  |                                 |                     |
| ConsulpdateP       Groupe de séc       Les clients DNS qui sont       TÀCHES         Éditeurs de c       Groupe de séc       Les membres de ce groupe ont l'autorisation de publier des certificats dans le répertoire         Groupe de r       Groupe de séc       Les mots de passe des       Les mots de passe des         Groupe de r       Groupe de séc       Les mots de passe des       Date et l         Invités du d       Groupe de séc       Tous les invités du dom       Date et l         Ordinateurs       Groupe de séc       Tous les invités du dom       15/04/20         SRV-W2019       1844       Avertissement       Microsoft-Windows-ActiveDirectory_DomainService       Directory Service       15/04/20         SRV-W2019       1202       Erreur       ADWS       Services Web Active Directory 15/04/20       3         SRV-W2019       1202       Erreur       DFSR       Réplication DFS       15/04/20         SRV-W2019       1202       Erreur       DFSR       Réplication DFS       15/04/20                                                                                                    |                           | DnsAdmins Groupe de sé                         | Groupe des administrate                                 |                                 |                     |
| Éditeurs de c       Groupe de séc       Les membres de ce groupe ont l'autorisation de publier des certificats dans le répertoire         Groupe de r       Groupe de séc       Les mots de passe des         Groupe de r       Groupe de séc       Les mots de passe des         Invités du d       Groupe de séc       Tous les invités du dom         Ordinateurs       Groupe de séc       Tous les invités du dom         Propriétaires       Groupe de séc       Toutes les stations de tra         SRV-W2019       1844       Avertissement       Microsoft-Windows-ActiveDirectory_DomainService       Directory Service         SRV-W2019       1202       Erreur       ADWS       Services Web Active Directory 15/04/20         SRV-W2019       1202       Erreur       DFSR       Réplication DFS       15/04/20                                                                                                    |                           | A DnsUpdateP Groupe de sé                      | Les clients DNS qui sont                                |                                 | TÂCHES 🔻            |
| Groupe de r Groupe de séc Les mots de passe des<br>Groupe de r Groupe de séc Les mots de passe des<br>Groupe de r Groupe de séc Les mots de passe des<br>Invité Utilisateur Compte d'utilisateur inv<br>Invités du d Groupe de séc Tous les invités du dom<br>Ordinateurs Groupe de séc Tous les invités du dom<br>Ordinateurs Groupe de séc Tous les invités du dom<br>Propriétaires Groupe de séc Les membres de ce grou<br>SRV-W2019 1844 Avertissement Microsoft-Windows-ActiveDirectory_DomainService Directory Service<br>SRV-W2019 1202 Erreur ADWS<br>Services Web Active Directory 15/04/20<br>SRV-W2019 1202 Erreur DFSR<br>Réplication DFS<br>15/04/20<br>SRV-W2019 1202 Erreur DFSR<br>Réplication DFS<br>15/04/20<br>SRV-W2019 1202 Erreur DFSR<br>SRV-W2019 1202 Erreur DFSR<br>SRV-W2019 1202                     |                           | Éditeurs de c Groupe de sé                     | Les membres de ce groupe ont l'autorisation             | de publier des certificats dans | le répertoire       |
| Groupe de r Groupe de séc Les mots de passe des<br>Invité Utilisateur Compte d'utilisateur inv<br>Invités Utilisateur Compte d'utilisateur inv<br>Invités Utilisateur Compte d'utilisateur inv<br>Ordinateurs Groupe de séc Tous les invités du dom<br>Ordinateurs Groupe de séc Toutes les stations de tra<br>Propriétaires Groupe de séc Les membres de ce grou<br>SRV-W2019 1844 Avertissement Microsoft-Windows-ActiveDirectory_DomainService Directory Service<br>SRV-W2019 1202 Erreur ADWS<br>Services Web Active Directory 15/04/20<br>SRV-W2019 1202 Erreur DFSR<br>Réplication DFS<br>15/04/20<br>SRV-W2019 1202 Erreur DFSR<br>Réplication DFS<br>15/04/20<br>SRV-W2019 1202 Erreur DFSR<br>Services Web Active Directory 15/04/20<br>SRV-W2019 1202 Erreur DFSR<br>Services Web Active Directory 15/04/20<br>SRV-W2019 1202 Erreur DFSR<br>Services Web Active Directory 15/04/20<br>SRV-W2019 1202 Erreur DFSR<br>Services Web Active Directory 15/04/20<br>SRV-W2019 1202 Erreur DFSR<br>Services Web Active Directory 15/04/20<br>SRV-W2019 1202 Erreur DFSR<br>Services Web Active Directory 15/04/20<br>SRV-W2019 1202 Erreur DFSR<br>Services Web Active Directory 15/04/20<br>SRV-W2019 1202 Erreur DFSR<br>Services Web Active Directory 15/04/20<br>SRV-W2019 1202 Erreur DFSR<br>Services Web Active Directory 15/04/20<br>SRV-W2019 1202 Erreur DFSR<br>SRV-W2019 1202 Erreur DFSR<br>SRV-W2019 120 |                           | 🧟 Groupe de r Groupe de sé                     | Les mots de passe des                                   |                                 |                     |
| Invité     Utilisateur     Compte d'utilisateur inv       Invité     Utilisateur     Tous les invités du dom       Invités     Ordinateurs     Groupe de séc       Imvités     Ordinateurs     Groupe de séc       Imvités     Ordinateurs     Groupe de séc       Imvités     Ordinateurs     Groupe de séc       Imvités     Ordinateurs     Groupe de séc       Imvités     Imvités     Imvités       Imvités     Imvités     Imvités       Imvités     Imvité                                                                                                    |                           | 🧟 Groupe de r Groupe de sé                     | Les mots de passe des                                   |                                 |                     |
| Invités du d       Groupe de séc       Tous les invités du dom       15/04/20         Ordinateurs       Groupe de séc       Toutes les stations de tra       15/04/20         Image: SRV-W2019       1844       Avertissement       Microsoft-Windows-ActiveDirectory_DomainService       Directory Service       15/04/20         SRV-W2019       1844       Avertissement       Microsoft-Windows-ActiveDirectory_DomainService       Directory Service       15/04/20         SRV-W2019       1202       Erreur       ADWS       Services Web Active Directory 15/04/20         SRV-W2019       1202       Erreur       DFSR       Réplication DFS       15/04/20         SRV-W2019       1202       Erreur       DFSR       Réplication DFS       15/04/20                                                                                                    |                           | 😓 Invité Utilisateur                           | Compte d'utilisateur inv                                |                                 | Date et ł           |
| Crdinateurs Groupe de séc Toutes les stations de tra       15/04/20         Propriétaires Groupe de séc Les membres de ce grou       15/04/20         SRV-W2019       1844         Avertissement       Microsoft-Windows-ActiveDirectory_DomainService       Directory Service         SRV-W2019       1202       Erreur         ADWS       Services Web Active Directory       15/04/20         SRV-W2019       1202       Erreur       DFSR         Réplication DFS       15/04/20       >                                                                                                    |                           | 👫 Invités du d Groupe de sé                    | c Tous les invités du dom                               |                                 | 15/04/20            |
| SRV-W2019       1844       Avertissement       Microsoft-Windows-ActiveDirectory_DomainService       15/04/20         SRV-W2019       1844       Avertissement       Microsoft-Windows-ActiveDirectory_DomainService       15/04/20         SRV-W2019       1202       Erreur       ADWS       Services Web Active Directory 15/04/20         SRV-W2019       1202       Erreur       DFSR       Réplication DFS       15/04/20                                                                                                    |                           | Crdinateurs Groupe de sé                       | c Toutes les stations de tra                            |                                 | 15/04/20            |
| SRV-W2019 1844 Avertissement Microsoft-Windows-ActiveDirectory_DomainService Directory Service 15/04/20<br>SRV-W2019 1202 Erreur ADWS Services Web Active Directory 15/04/20<br>SRV-W2019 1202 Erreur DFSR Réplication DFS 15/04/20                                                                                                    | <                         | Propriétaires Groupe de sé                     | c Les membres de ce grou                                | ~                               | 15/04/20            |
| SRV-W2019       1844       Avertissement       Microsoft-Windows-ActiveDirectory_DomainService       Directory Service       15/04/20         SRV-W2019       1202       Erreur       ADWS       Services       Web Active Directory       15/04/20         SRV-W2019       1202       Erreur       DFSR       Réplication DFS       15/04/20                                                                                                    |                           |                                                |                                                         |                                 | 15/04/20            |
| SRV-W2019 1202 Erreur ADWS Services Web Active Directory 15/04/20<br>SRV-W2019 1202 Erreur DFSR Réplication DFS 15/04/20                                                                                                    |                           | SRV-W2019 1844 Avertissement N                 | $icrosoft - Windows - Active Directory\_Domain Service$ | Directory Service               | 15/04/20            |
| SRV-W2019 1202 Erreur DFSR Réplication DFS 15/04/20                                                                                                    |                           | SRV-W2019 1202 Erreur A                        | DWS                                                     | Services Web Active Director    | y 15/04/20          |
|                                                                                                    |                           | SRV-W2019 1202 Erreur D                        | FSR                                                     | Réplication DFS                 | 15/04/20 🗸          |
|                                                                                                    |                           | <                                              |                                                         |                                 | >                   |
|                                                                                                    |                           |                                                |                                                         |                                 | ~                   |
| · · · · · · · · · · · · · · · · · · ·                                                                                                    | 🖶 🔎 🗄 🤶                   | 肓 📥 🛷                                          |                                                         | 🖮 🌄 ປ×                          | 15:00<br>15/04/2024 |

Etape 8 : Exclure les adresses comme le routeur, le switch

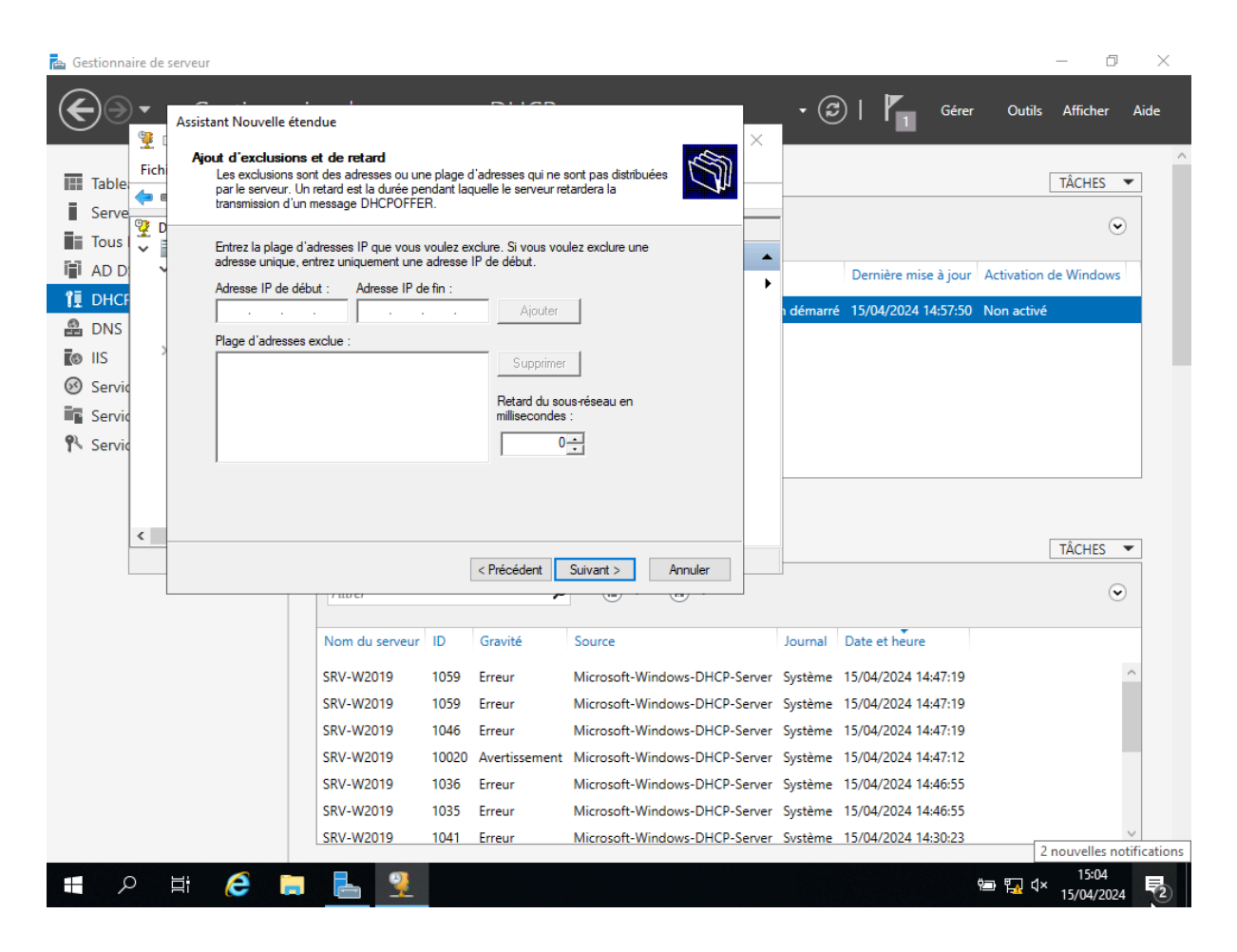

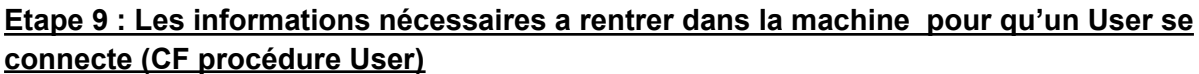

| 📥 Gestionnaire d                                                                                                    | de serveur                                                                                                    |                                                                                                    |                                                             | - 0 ×                                                                                                    |
|----------------------------------------------------------------------------------------------------|----------------------------------------------------------------------------------------------------|----------------------------------------------------------------------------------------------------|-------------------------------------------------------------|----------------------------------------------------------------------------------------------------|
| €∋∙                                                                                                    | Gestionna                                                                                                    | ire de serveur • AD DS • 🕑                                                                                                    | Gérer                                                       | Outils Afficher Aide                                                                                                    |
| <ul> <li>Tableau of Serveur la Serveur la Tous les s</li> <li>AD DS</li> <li>DHCP</li> <li>DNS</li> <li>IIS</li> <li>Services of Services of Services</li></ul> | Utilisateurs et ordin<br>Fichier Action Affi<br>Utilisateurs et ordin<br>Solution<br>AP-BXTB.fr<br>Solution<br>Solution<br>Solutio | Propriétés de : NATHAN Brousse       ? ×         Environnement       Sessions       Contrôle à distance       Profil des services Bureau à distance       COM+         Général       Adresse       Compte       Profil       Téléphones       Organisation       Membre de       Appel entrant         Nom d'ouverture de session de l'utilisateur :       Image: Compte intervention of the intervention of the |                                                             | TÂCHES<br>TÂCHES<br>TÂCHES<br>TÂCHES<br>TÂCHES<br>TÂCHES<br>TÂCHES<br>TÂCHES<br>TÂCHES<br>TÂCHES<br>TÂCHES<br>TÂCHES<br>TÂCHES |
|                                                                                                    | ٢                                                                                                    | OK Annuler Appliquer Aide                                                                                                    | ~                                                           | 15/04/20                                                                                                    |
|                                                                                                    |                                                                                                    | SRV-W2019     1844     Avertissement     Microsoft-Windows-ActiveDirectory_DomainService     D       SRV-W2019     1202     Erreur     ADWS     S       SRV-W2019     1202     Erreur     DFSR     R                                                                                                    | Directory Service<br>Services Web Active<br>Réplication DFS | 15/04/20<br>Directory 15/04/20<br>15/04/20<br>15/04/20                                                                         |
|                                                                                                    |                                                                                                    |                                                                                                    | <u>ا</u>                                                    | 15/04/2024                                                                                                    |